# LibreView

# Guide de démarrage rapide pour les patients

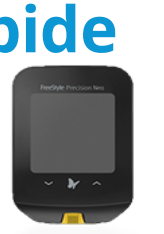

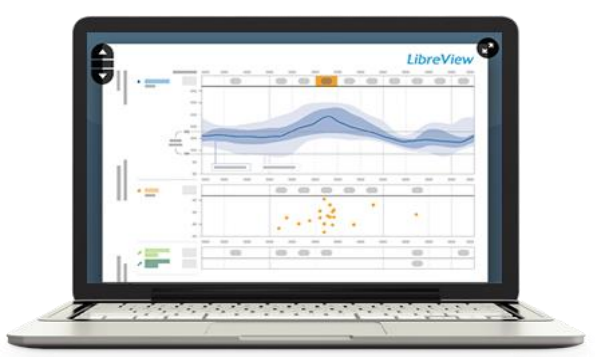

L'utilisation de LibreView en partenariat avec votre professionnel de la santé vous donnera de plus amples renseignements sur la manière dont fonctionne votre corps et vous aidera à mieux prendre en charge votre diabète. L'utilisation de l'application mobile LibreLink ou le téléversement des données de vos compteurs ou lecteurs directement dans LibreView vous permettent d'envoyer facilement, en toute sécurité, vos résultats à votre réseau de soins de santé. Le guide suivant vise principalement les appareils. Si vous êtes un utilisateur LibreLink, veuillez visiter LibreLink.com pour obtenir des instructions.

#### Table des matières

- 1 Configurer votre compte LibreView page 2 Créer un compte LibreView Configurer votre compte
- **2** Créer et afficher des rapports page 4 Connecter votre lecteur de glycémie Téléverser les données de votre appareil Chez votre professionnel de la santé Afficher vos rapports Créer des rapports avec plusieurs lecteurs et compteurs Définir les préférences pour les rapports

#### 3 - Partager vos données page 9

Lier votre système à celui de votre professionnel de la santé

#### 4 - Mettre à jour les informations du compte

page 10

Mettre à jour les informations du compte

#### 5 - Ressources utiles page 11

#### Pour commencer

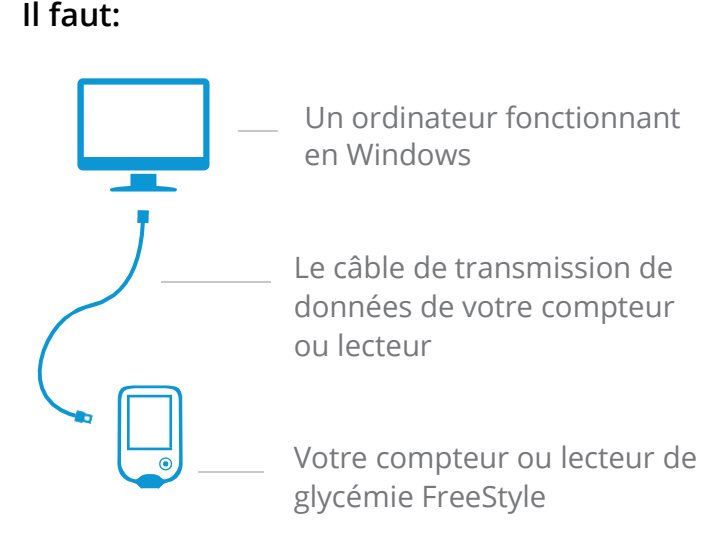

Les lecteurs et les rapports qui sont disponibles dépendent de la région dans laquelle vous vous trouvez. Les unités de mesure sont données ici à titre illustratif. Elles sont disponibles dans certaines régions uniquement.

### Configurer votre compte LibreView

# LibreView

#### **Créer un compte LibreView**

Pour commencer, vous devez créer gratuitement un compte LibreView Votre professionnel de la santé vous a peut-être déjà inscrit dans le système et envoyé un courriel contenant un lien pour vous connecter. Dans ce cas, il vous suffit d'ouvrir le courriel et de suivre les instructions fournies pour créer un compte ou d'aller au <u>www.libreview.com</u> et de vous connecter si vous avez déjà ouvert votre compte.

Si vous n'avez pas reçu d'invitation pour ouvrir un compte LibreView, faites ce qui suit:

- 1 Allez au <u>www.libreview.com</u> et cliquez sur Inscription.
- 2 Sélectionnez Compte LibreView.
- 3 Sélectionnez le pays dans lequel vous résidez.
- 4 Acceptez le contrat d'utilisation et la politique de confidentialité.
- 5 Saisissez vos informations, entrez votre adresse de courriel comme nom d'utilisateur et créez un mot de passe.
- 6 Allez dans votre boîte de réception et recherchez le courriel de vérification de l'adresse que LibreView vous a envoyé. Cliquez sur Vérifier l'adresse de courriel.
- 7 Sélectionnez Suivant dans la fenêtre de l'écran de création de compte pour terminer l'inscription.

| LibreView |
|-----------|
| -         |
|           |
|           |
|           |
|           |
|           |
|           |
|           |

| LibreView                                |   |
|------------------------------------------|---|
| S () () () () () () () () () () () () () |   |
|                                          |   |
|                                          |   |
|                                          | _ |
|                                          |   |
|                                          |   |

Remarque: Votre adresse de courriel sera votre nom d'utilisateur pour vous connecter au système

### Configurer votre compte LibreView

# LibreView

#### **Configurer votre compte**

LibreView nécessite le téléchargement d'un fichier de pilote d'appareil qui reconnaît quand votre lecteur de glycémie est branché. Vous n'aurez à faire ce téléchargement qu'une fois. Assurez-vous d'utiliser la dernière version de votre navigateur Web avant de lancer le téléchargement.

Pour le moment, vous ne pouvez pas téléverser de données à l'aide d'un Mac ou du navigateur Microsoft Edge. Assurez-vous d'utiliser un ordinateur fonctionnant avec Windows 7 ou une version ultérieure.

- 1 Cliquez sur le bouton vert de téléversement sous Téléverser les données d'un lecteur.
- 2 Dans la fenêtre qui s'ouvre, cliquez sur le bouton **Télécharger**.
- 3 Attendez que le fichier se télécharge sur votre ordinateur.
- 4 Ouvrez le fichier téléchargé en cliquant dessus pour qu'il s'exécute.
- 5 Suivez les instructions qui apparaissent à l'écran pour terminer l'installation

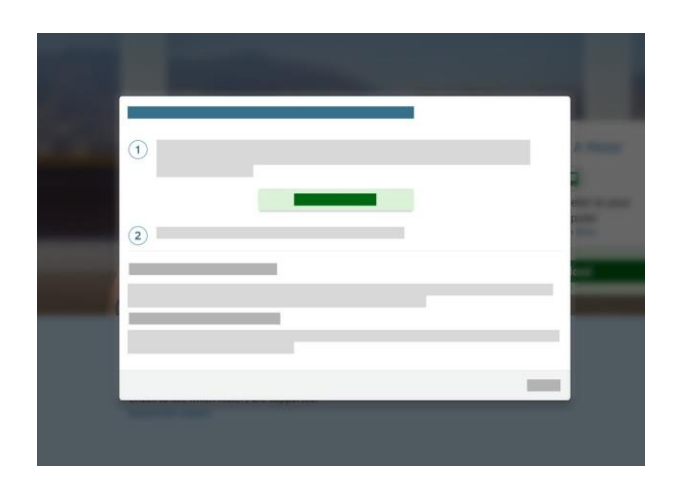

Remarque: Le fichier téléchargé apparaît en bas à gauche de l'écran si vous utilisez Chrome, en bas de l'écran si vous utilisez Internet Explorer et en haut à droite si vous utilisez Firefox. Si vous n'utilisez pas votre ordinateur personnel, mais un ordinateur professionnel, vous devrez sans doute demander la permission à votre administrateur des TI.

#### Connecter votre lecteur de glycémie

Une fois que vous avez téléchargé les pilotes d'appareils, vous pouvez brancher votre lecteur ou compteur de glycémie à l'aide du câble correspondant. Avant de commencer à téléverser vos données, souvenez-vous des choses suivantes:

#### Pour un rapport ponctuel:

- 1 Assurez-vous que la pile de votre appareil est bien chargée.
- 2 Votre lecteur de glycémie doit être un lecteur Abbott Diabetes Care dont le nom inclut « FreeStyle ».
- 3 Vérifiez que vous avez le bon câble de connexion pour votre appareil. Le câble d'un lecteur ou d'un compteur différent ne fonctionnera pas.
  - a. Si vous n'avez pas le câble approprié, appelez le service à la clientèle, dont les coordonnées figurent à l'arrière de votre appareil, ou rendez-vous sur le site Web du fabricant pour vous procurer le bon câble.
  - b. Pour les lecteurs Abbott Diabetes Care, allez à la page <u>https://www.abbottdiabetescare.ca</u>ou

| +43 0800 222 775  |
|-------------------|
| +32 0800 82106    |
| +1 888 968 2564   |
| +358 0800 772 355 |
| +33 800947909     |
| +49 8006365500    |
| +353 1800719995   |
| +31 8002424400    |
| +966 9200 03788   |
| +65 1800 272 2881 |
| +34 900800726     |
| +46 200439522     |
| +41 0800 10 21 02 |
| +1 888 522 5226   |
| +44 800 612 3006  |
|                   |

# LibreView

#### Téléverser les données de votre appareil

Connectez votre lecteur et lancez le téléversement. Allez à l'écran de téléversement.

- Cliquez sur le bouton vert de téléversement sous Téléverser les données d'un lecteur.
- 2 Un message vous indiquera que LibreView essaie de détecter un lecteur Remarque: Si c'est la première fois que vous téléversez les données de ce lecteur après avoir téléchargé les pilotes d'appareils, vous devrez peut-être autoriser l'accès ou lancer l'application pour vous assurer que votre compte peut accéder aux pilotes. Assurez-vous de cocher les cases pour mémoriser vos sélections ou de les décocher pour que le système vous demande la permission à chaque fois. Le message qui apparaît dépend du navigateur que vous utilisez.

3 - Vos rapports s'ouvrent automatiquement.

#### Chez votre professionnel de la santé

Si votre professionnel de la santé utilise LibreView, il pourra aussi téléverser les données qui se trouvent dans votre lecteur ou compteur. Donnez-lui votre lecteur, et il fera le reste.

Votre professionnel de la santé vous enverra peut-être un courriel avant votre rendez-vous pour vous inviter à ouvrir un compte LibreView si vous ne l'avez pas encore fait. Ainsi, vous pourrez téléverser les données de vos appareils à votre convenance avant votre rendez-vous. Une fois que vous avez téléversé vos valeurs de glycémie dans LibreView, votre professionnel de la santé reçoit vos valeurs de glycémie dans son compte de manière sécurisée..

**Remarque:** Assurez-vous d'apporter tous vos lecteurs ou compteurs – Abbott et autres – à votre rendez-vous.

#### **Afficher vos rapports**

Lorsque vous téléversez les données de vos lecteurs dans LibreView, le système ouvre automatiquement l'écran « Mon historique de glycémie ». Vous pouvez aussi cliquer sur l'icône d'historique de glycémie en haut à gauche. Vous verrez les téléversements que vous avez effectués dans les deux dernières semaines.

Cliquez sur **Afficher les rapports complets** pour afficher tous les rapports disponibles pour tous vos appareils. Utilisez le menu déroulant pour choisir quel rapport afficher et les flèches vers le haut et le bas qui se trouvent dans la partie de gauche pour passer d'une page à une autre dans un rapport. Selon le lecteur que vous utilisez, voici les rapports que vous verrez:

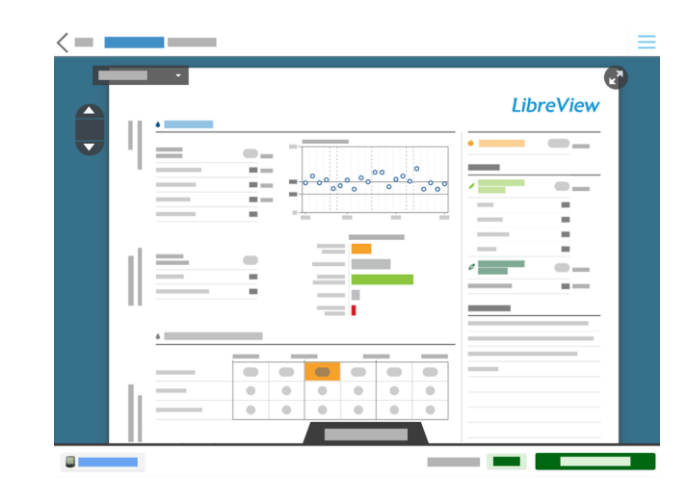

LibreView

- Rapports de base: Instantané, Journal quotidien, Jour modal
- **Rapports Repas et insuline (FreeStyle Insulinx):** Instantané, Journal quotidien, Tendances au moment des repas, Jour modal, Résumé hebdomadaire
- Rapports FreeStyle Libre : Instantané, Aperçu de la tendance du taux de glucose, Tendances quotidiennes, Journal quotidien, Résumé hebdomadaire, Résumé mensuel, Tendances au moment des repas

# LibreView

#### Créer des rapports avec plusieurs lecteurs et compteurs

Si vous utilisez plusieurs appareils de surveillance de la glycémie, vous pouvez créer des rapports qui combinent les données de tous ces lecteurs. Veuillez noter que les données LibreLink ne sont pas combinées à d'autres données pour le moment.

- 1 Téléversez les valeurs de glycémie de chacun des appareils dans votre compte LibreView.
- 2 Allez à l'écran **Mon historique de glycémie** et sélectionnez **Afficher les rapports complets**.
- 3 Cliquez sur l'onglet **Paramètres des rapports** dans le bas de l'écran.
- 4 Cliquez sur Lecteurs disponibles.
  - a. Choisissez un lecteur ou compteur comme lecteur principal. Cela déterminera quels types de rapports vous pouvez générer. Les données des autres appareils seront incluses lorsqu'elles sont pertinentes.
  - b. Choisissez quels appareils afficher et lesquels masquer en cliquant sur l'icône verte en forme d'oeil correspondante.

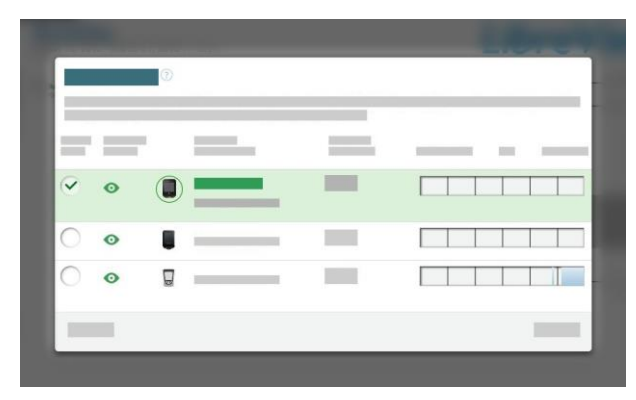

# LibreView

### **Configurer les préférences pour les rapports**

Vous pouvez personnaliser la présentation de vos rapports pour qu'ils correspondent aux préférences que vous avez choisies avec votre professionnel de la santé.

Modifier les paramètres de vos rapports:

- Sélectionnez l'icône Paramètres et allez à Préférences pour les rapports.
- 2 Définissez vos plages cibles et les seuils pour tous les rapports.
- 3 Passez d'un onglet à l'autre pour modifier les paramètres du rapport par défaut pour les différents appareils.
- 4 Décochez tous les rapports que vous ne voulez pas afficher.
- 5 Lorsque vous avez terminé, cliquez sur Enregistrer les modifications.

| _ |     |
|---|-----|
|   |     |
| × |     |
|   | v v |
|   |     |

Remarque: Vous pouvez également faire ceci à partir de l'onglet **Paramètres des** rapports, qui se trouve dans le bas de l'affichage des rapports complets.

### Partager vos données

# LibreView

### Lier votre compte à votre professionnel de la santé.

LibreView vous permet de partager vos données avec votre professionnel de la santé en établissant une liaison avec ses comptes professionnels LibreView.

- Demandez à votre professionnel de la santé son
  ID de clinique virtuelle. Un ID de clinique virtuelle est un code qui est propre à chaque clinique virtuelle dans le système LibreView.
- 2 Allez à la section Paramètres et sélectionnez
  Paramètres du compte.

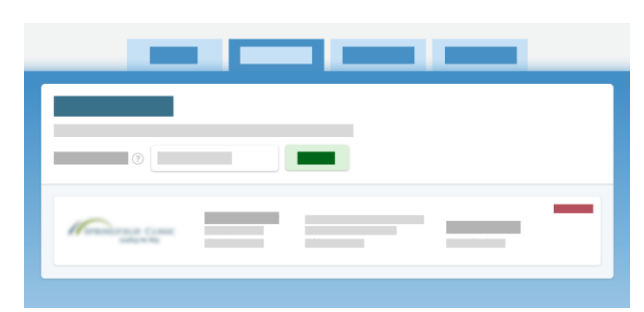

- 3 Cliquez sur Mes cliniques.
- 4 Entrez le numéro du la clinique virtuelle de votre professionnel de la santé et cliquez sur Ajouter. Son nom et le nom de la clinique apparaissent dans la liste des clinique.

Pour interrompre le partage des données avec un professionnel de la santé , cliquez sur **Supprimer** à côté de la clinique ou du nom du professionnel de la santé dans la liste. Confirmez que vous voulez bien procéder à la suppression.

# Mettre à jour les informations du compte

## LibreView

#### Mettre à jour les informations du compte

Cliquez sur l'icône Paramètres et sélectionnez **Paramètres du compte** pour modifier les informations relatives à votre compte.

- **Profil**: Changez votre nom, votre courriel ou votre mot de passe.
- Mes cliniques virtuelles: Ajoutez ou supprimez les cliniques virtuelles et les professionnels de la santé avec qui vous partagez vos données.
- Mes lecteurs: Vous trouverez ici la liste complète des lecteurs dont vous avez téléversé des données dans LibreView. Cliquez sur Supprimer à côté des lecteurs que vous ne voulez plus voir dans la liste.

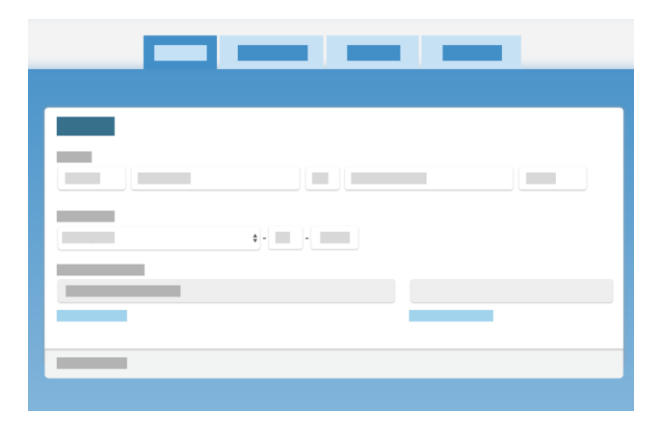

### **Ressources utiles**

# **LibreView**

#### **Ressources utiles**

LibreView offre plusieurs ressources afin de vous aider àconfigurer et à utiliser votre compte LibreView pour vos patients diabétiques.

Site d'assistance de LibreView

Liste des appareils compatibles

Exigences du système

FAQ

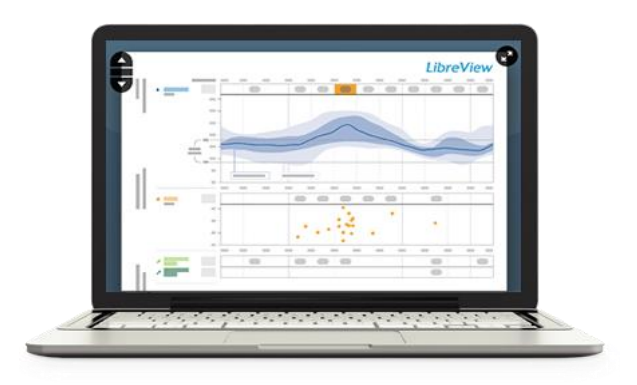

#### À propos de LibreView

Logiciel de gestion des données LibreView

LibreView est développé et distribué par Newyu, Inc.

Siège social : 3452 Lake Lynda Dr. Suite 352 Orlando, FL 32817 - États-Unis

Le logiciel de gestion de données LibreView (LibreView) est conçu pour être utilisé à la fois par les patients diabétiques et par les professionnels de la santé pour leur permettre de consulter, d'analyser et d'évaluer l'historiques des valeurs de glycémie enregistrées à l'aide d'un lecteur afin de mettre en oeuvre une prise en charge efficace du diabète.

Le système LibreView n'est pas conçu pour fournir des indications concernant un traitement médical et ne peut se substituer à des conseils médicaux professionnels.

Newyu, Inc. 3452 Lake Lynda Dr. Suite 352

Orlando, FL 32817 USA

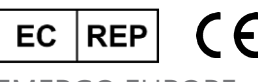

EMERGO EUROPE Prinsessegracht 20 2514 AP The Hague The Netherlands